# Wi-FiをOFFにする方法(arrows M02)

**A** 

設定

【操作方法 1】

①設定画面を開き「Wi-Fi」をタップします。

②Wi-Fi項目のスイッチをタップします。

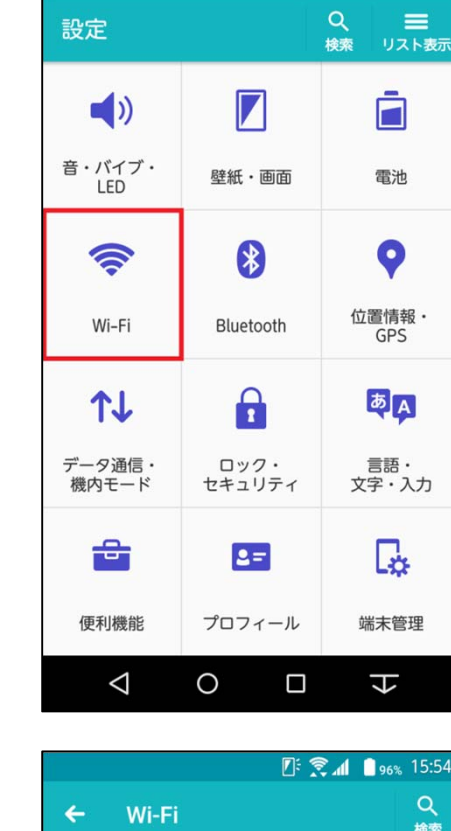

🛛 : LTE 📶 🝵 59% 15:13

| ← Wi-Fi                                                             | Q<br>検索 |
|---------------------------------------------------------------------|---------|
| Wi-Fi                                                               |         |
| かんたん接続/ネットワーク選択                                                     |         |
| <b>高速ダウンロード</b><br>インターネット上のファイルやGooglePlayア<br>ダウンロードを高速化します       | プリの     |
| マルチコネクション<br>Wi-FiとLTE/3Gの同時利用により快適な通信を<br>します                      | を提供     |
| その他の設定                                                              |         |
| <b>Wi-FiオートON/OFF</b><br>接続可能なWi-Fiエリアを判定し、自動的に<br>Wi-FiをON/OFFにします |         |
| Miracast<br>Wi-Fiを使って端末の画面をTVやディスプレイ<br>します                         | (こ映     |
|                                                                     | -       |

2016/2/18 株式会社ケーブルテレビ富山

#### ③右図がOFFの状態です。

Wi-Fi ← 検索 Wi-Fi かんたん接続/ネットワーク選択 高速ダウンロード インターネット上のファイルやGooglePlayアプリの ダウンロードを高速化します マルチコネクション Wi-FiとLTE/3Gの同時利用により快適な通信を提供 します その他の設定 Wi-FiオートON/OFF 接続可能なWi-Fiエリアを判定し、自動的に Wi-FiをON/OFFにします  $\checkmark$ Miracast Wi-Fiを使って端末の画面をTVやディスプレイに映 +  $\triangleleft$ 0 숴

🕼 💭 🖉 🖉 🖉 🖉 🖉

#### 【操作方法 2 】

①画面上部より下に向かってスワイプ します。

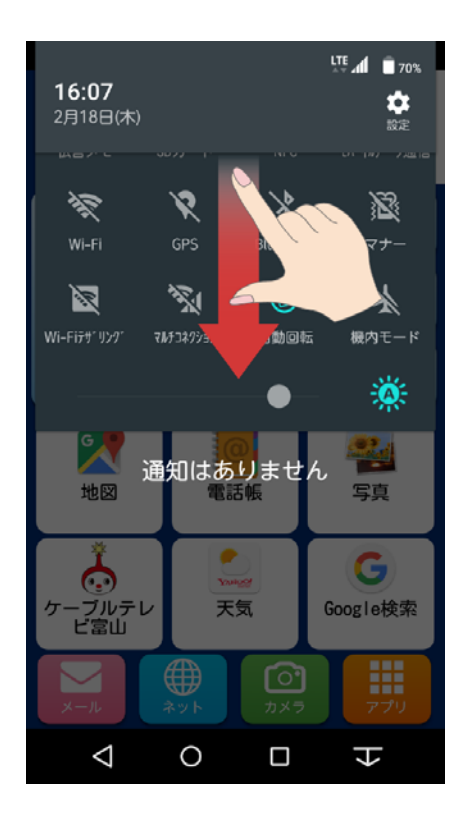

## ②右画面の枠内を下にスワイプします。

③右画面が表示されます。

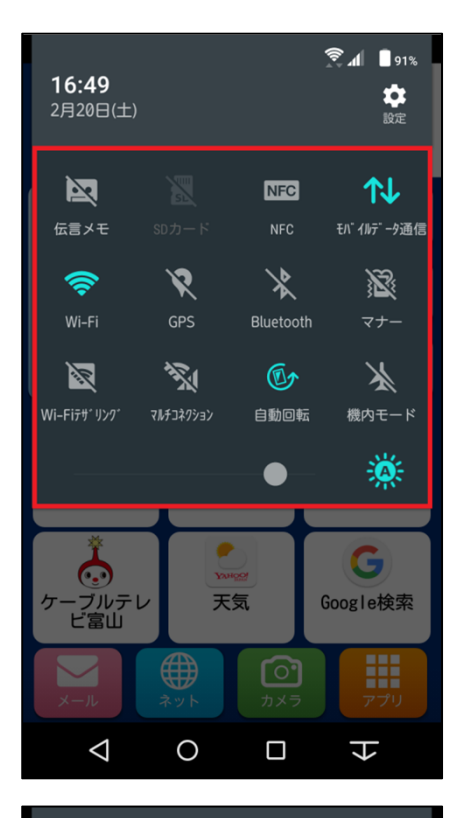

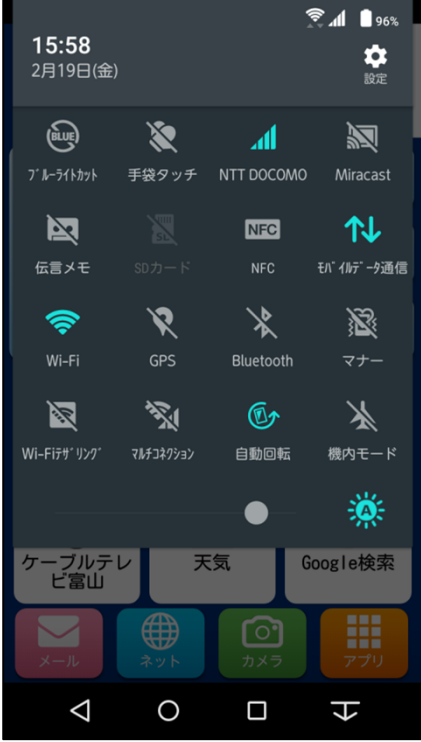

### ④「Wi-Fi」をタップします。

④右図がOFFの状態です。

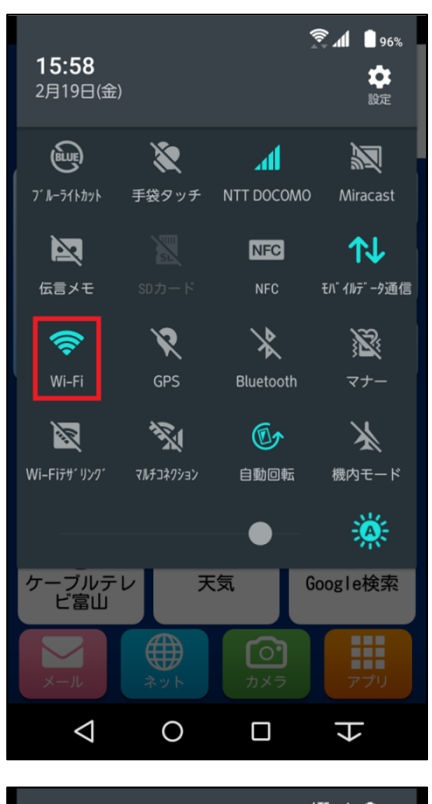

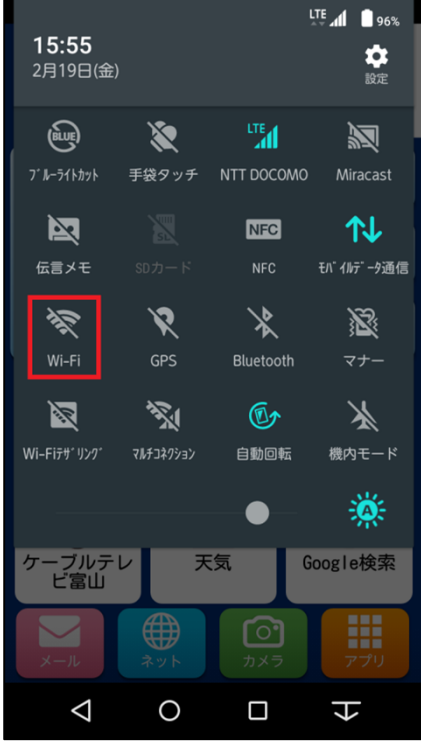

2016/2/18 株式会社ケーブルテレビ富山